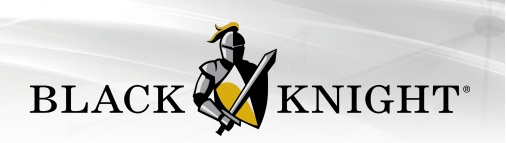

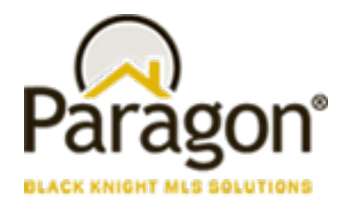

# Paragon Customer Toolkit - Release 5.94

### **Communications Plan Overview**

Welcome to the Paragon release communication Toolkit. The intention of this kit is to help you with communicating the release information to your membership.

In this kit you will find the following:

- Link to Release Notes for Paragon 5.94: the notes include any configurations and administration items that you will need to know about.
- Administration Configuration Options: What changes you may need to decide on
- Agent level Communication Plan: a link to an editable Customer Communication, and homepage notifications.
- Social Media: a post that you can use for Facebook, Instagram, or other sites with a video of the release features.
- Example Home Page Announcements: You can cut and paste into your Homepage.

The goal is to make everyone aware of all the great Paragon enhancements to boost the way Members do Business!

### **Release Notes for Paragon 5.94**

Listed below is a link to the full release notes for the MLS. These release notes are for the Association/MLS. The Agent Level changes in this document are included in the e-mail template that you will want to send out to your members.

Link: Release Notes

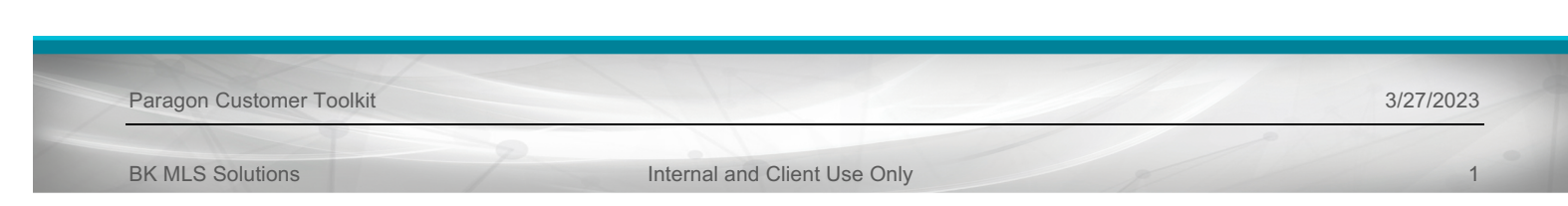

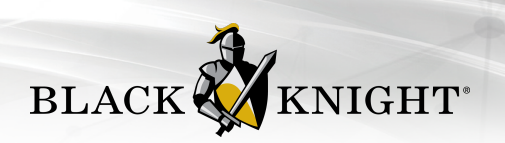

## **Administration Configuration Options**

Admin – Allow Agents to control the Display of AVMs in Collaboration Center and CollabLink

#### Action Item: Contact your SSM to Enabled the new Admin Field

An Admin field has been added to allow MLSs to establish whether they want to permit agents to determine if AVMs display on their listings in Collaboration Center and CollabLink based on the existing VOW AVM listing field value. The new Admin feature, "Display AVM per Listing VOW Setting" can be found in Admin > Collab Center under the Detail Report section.

| Paragon <sup>™</sup><br>Hone Admin X<br>Admin Main Collab Center X | WER SEARCH                                                          | ESOURC |
|--------------------------------------------------------------------|---------------------------------------------------------------------|--------|
| 🔜 Save 👒 Report                                                    |                                                                     |        |
| Square Foot or Acre Information by Class                           | 1-436-24,2-453-24,3-436-0,4-436-0,5-436-16,6-436-24,7-436-24        |        |
| Default Client Notification Options                                | Price Change× New Match× New Comment×                               |        |
| PROPERTY SEARCH                                                    |                                                                     | •      |
| Customize Search Fields                                            | CUSTOMIZE FIELDS                                                    |        |
| Property Search Security Level                                     | 9 🗸                                                                 | 2      |
| Default Search Option                                              | Agent Preview 🗸                                                     | 2      |
| Lookups to use in Search Location Filter                           |                                                                     | 2      |
| Searchable Statuses                                                | 1_0,1_1,1_2,1_3,1_5,1_6,1_7,1_8,1_9,2_0,2_1,2_2,3_0,3_1,4_0,5_0,6_0 | 2      |
| DETAIL REPORT                                                      |                                                                     | •      |
| Customize Detail Report Sections                                   | DETAIL SECTIONS                                                     |        |
| Display Property History in Detail Report                          |                                                                     | 2      |
| Display Community & Neighborhood Reports                           |                                                                     | 2      |
| Display AVM per Listing VOW Setting                                |                                                                     | 2      |
| Display "Courtesy of" in Footer of Detail Report                   |                                                                     | 2      |
| Display "Courtesy of" in Footer of Summary                         |                                                                     |        |
| Enable Mortgage Calculator                                         | MORTGAGE CALCULATOR                                                 |        |
| Default Value for Mortgage Interest Rate                           | 4.00000                                                             | 2      |
| Use Field Label with Address 2                                     |                                                                     |        |
| Dublic Romark Field                                                |                                                                     |        |

Figure 1: Admin > Collab Center Feature

| Paragon Customer Toolkit | 3/27/2023 |
|--------------------------|-----------|
|                          |           |

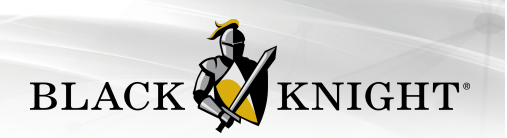

#### **Admin Feature is OFF**

If Display AVM per Listing VOW Setting = OFF (unchecked), AVMs in Collaboration Center/CollabLink will function as they do today.

#### Admin Feature is ON

Display AVM per Listing VOW Setting works with the VOW AVM listing field (phys # 638) and the settings in Preferences > Collab Center > Automated Valuations.

This feature only controls whether the AVMs display in Collaboration Center and CollabLink for a particular listing, NOT whether the listing itself displays.

- If Display AVM per Listing VOW Setting = On (checked), and VOW AVM = Yes, the AVMs specified in Preferences > Collab Center > Automated Valuations will display in Collaboration Center and CollabLink for that listing. If no AVMs are selected in Preferences, no AVMs will display for that listing.
- If Display AVM per Listing VOW Setting = On (checked), and VOW AVM = No, no AVMs will display for that listing, even if AVMs are selected in Preferences.

| Home Listings Maintain: | POWER SEARCH         Image: Search         Image: Search                                                                                                    | z |
|-------------------------|----------------------------------------------------------------------------------------------------|---|
| INPUT MAINTENANCE       | MLS#98771114 - 4336 ROSE HILL COURT                                                                                                    |   |
| Primary R 💼 🖉           | Save Listing       Save Listing       Save Listing       Price Analysis       Reset Fields       Required Only       Open All       Occore All         (23)       Photo Share Listing ID       (87)       Internet Include       Yes        (89)       Internet Address Display       R       Yes        (90)       Display Comments       R       Yes        (90)       Display Comments       R       Yes        (90)       Notes and the second second | 2 |
| 🤌 Maintain Listing      | (88) Display AVM R No V                                                                                                    | 2 |
| 🎽 Add/Edit Pictures     | (217) IDX Include Test R Yes                                                                                                    | 2 |
| View Detail Report      | (200) Date of Ownership mm/dd/yyyy iii                                                                                                    |   |
| Add/Edit Documents      | (197) Fractional Ownership                                                                                                    | P |
| 🏠 Add/Edit Open House   | (199) Fractional Own %                                                                                                    |   |
| O Add/Edit Tour         | (215) Coarch Dy Man 🖸 Validate Man 🐼                                                                                                    | _ |

Figure 2: VOW AVM Listing Field

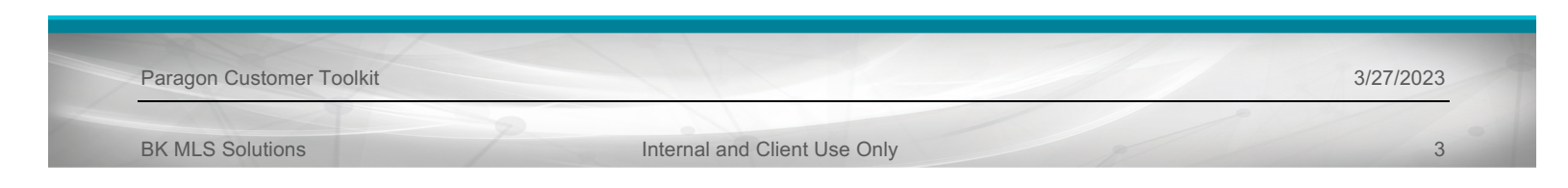

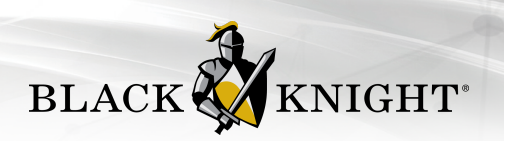

**Note:** The VOW AVM field display name is determined by the MLS and may not actually display as "VOW AVM' for your MLS, but its physical number will be 638 in Admin > Fields.

| 2                                                                                                    | POWER SEARCH                                                                                                    |
|----------------------------------------------------------------------------------------------------|----------------------------------------------------------------------------------------------------|
| Paragon <sup>T</sup>                                                                                                    | SEARCH LISTINGS CMA CONTACTS FINANCIALS TAX MEMBERS                                                                         |
| PREFERENCES                                                                                                    | AUTOMATED VALUATIONS                                                                                                    |
| <ul> <li>&gt; User Preferences</li> <li>&gt; System Preferences</li> <li>&gt; Report Views</li> <li>&gt; Email</li> <li>Collab Center         <ul> <li>Agent Information</li> <li>About Me Page Message</li> <li>Links</li> <li>Office Information</li> <li>Notification Options</li> <li>Search Options</li> </ul> </li> <li>Automated Valuations</li> </ul> | Fave     The following selected AVMs will display in the Detail View in Collab Center.         EZ Value™         Zestimate® |

Figure 3: Preferences > Collab Center > Automated Valuations

Paragon Customer Toolkit

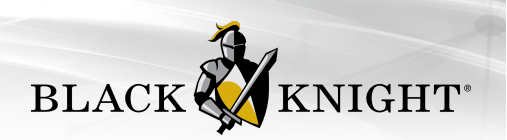

### **Agent Level Changes Communication Plan**

The following link is to the e-mail template that you can copy and paste from to send out to your members keeping them informed on the release. <u>Paragon Release 5.94 Member Email</u>

This is a word document that you can edit so if you **do not** have certain functionality, for example in this release there are three optional items, Statistical Reporting – Year-to-Year Report and the Month End Report and for Paragon Connect the Listing Add, you can remove those sections first before sending. Also, in the first sentence you will want to add <u>your MLS name</u> (it is in red), so that it is being sent from your organization to your members.

To ensure that your members are always informed about the latest and greatest enhancement to their MLS System, please announce the enhancements to your membership, post to Social Media sites, include them in your newsletters and post notices to your homepage and login messages.

Paragon Customer Toolkit

3/27/2023

**BK MLS Solutions** 

Internal and Client Use Only

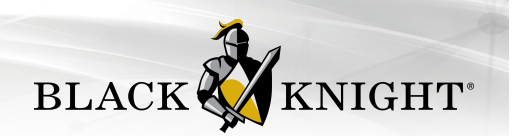

# **Social Media Post**

Copy and paste the following into your social media and the picture below will display with the video. Encourage your membership to like our Facebook page @ParagonMLS. Check out the exciting new features of the Paragon 5.94 release! If clicking on the image does not open the video, please <u>click</u> <u>here</u> to open the video.

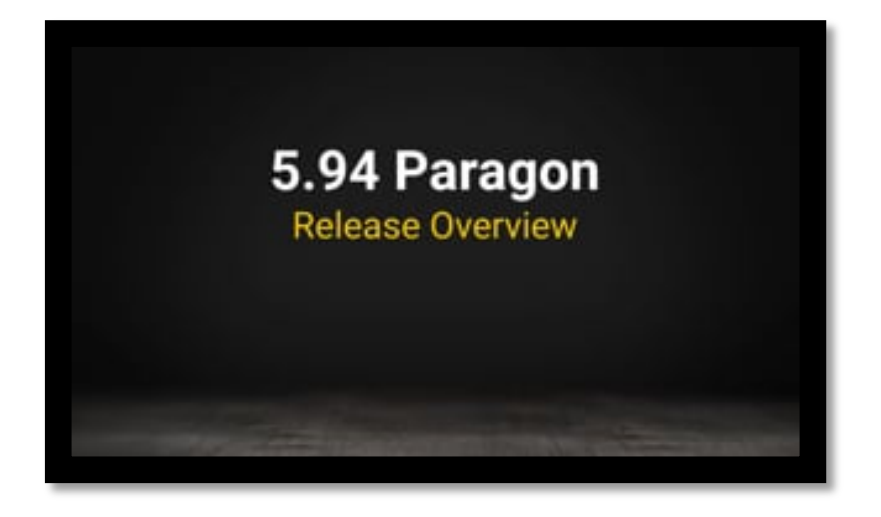

Paragon Customer Toolkit

3/27/2023

**BK MLS Solutions** 

Internal and Client Use Only

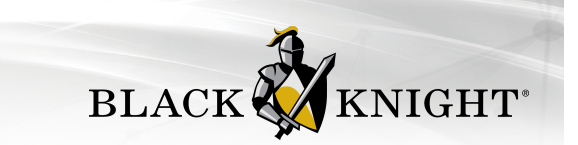

### **Example Home Page Announcements**

While viewing your published listings with the listing maintenance module, you can now use the overflow menu on each listing to pull up the full listing detail report. This allows you to quickly examine the listing information.

| <         | ш | AA | qa40.paragonrels.com                                                                                                    |               | C                                                                                          | Ċ                                                                                                    | + | lo l |
|-----------|---|----|----------------------------------------------------------------------------------------------------|---------------|--------------------------------------------------------------------------------------------|----------------------------------------------------------------------------------------------------|---|------|
| Published |   |    |                                                                                                    |               |                                                                                            |                                                                                                    |   | ۹ 🔻  |
|           |   |    | 3417 W Elk Bugle Ln<br>Boise, D 83646<br>MLS# 98756179 - Residential<br>Aqe-21-30 Veans<br>Active<br>\$1,300,001<br>= BEDS: 5 BATHE: 3.000<br><br>BOM: 259<br>2549 E Blue Tick<br>Mendian, D 83642<br>MILS# 9817933- Residential Inco.<br>Actual Pert Income - 50<br>Sold<br>\$4,700,000<br>E DOM: 18 | Edit          | v Detail<br>Photos<br>y Listing<br>Nate B<br>Nate B<br>1 - Blac<br>oent<br>Nancy<br>11269- | si<br>Knight MLS Solutione<br>Kees<br>arden Valley Homes 8<br>ssi<br>k Knight MLS Solutione<br>Lenas<br>-KW Commercial |   |      |
|           |   |    | 901 Ste 155, Sacramento<br>Garden Valley, ID 83622<br>MLS# 98769695 - Residential<br>Age-21 - 30 Years<br>Expined<br>\$1,300,000<br>= BEDI: 5                                                                                                    | Listi<br>Co-A | Nate B<br>1 - Blac<br>gent<br>Valerie<br>9083 - (                                          | assi<br>k Knight MLS Solutione<br>Jones<br>Garden Valley Homes &                                                       |   | Đ    |

Paragon Customer Toolkit

3/27/2023

**BK MLS Solutions** 

Internal and Client Use Only